HRZ-Wiki - https://hrz-wiki.jade-hs.de/

## 2025/07/02 17:29

## Apple Mail (iOS/iPadOS)

## Requirements

- Operation System : Apple iOS/iPadOS 12 or newer (suggested)
- You own an e-mail account in the Exchange-System of the Jade University

## Setting Up an E-Mail Account

To set up an e-mail account, open the **settings** on your iPhone / iPad, then go to **Mail** and to **Accounts** afterwards.

| 16:23 🕫       | ,∥ 🗢 🗈 | 16:23 🕫                   | .ul 🗟 💽    |
|---------------|--------|---------------------------|------------|
| Einstellungen |        | Keinstellungen Mail       |            |
| _             |        | MAIL ZUGRIFF ERLAUBEN     |            |
| Passwörter    | >      | Siri & Suchen             | >          |
| 🖂 Mail        | >      | Mitteilungen              | >          |
| Kontakte      | >      | Banner, Töne, Kennzeichen |            |
| Kalender      | >      | Mobile Daten              |            |
| Notizen       | >      | Accounts                  |            |
| Erinnerungen  | >      |                           |            |
| Sprachmemos   | >      | E-MAIL-LISTE              |            |
| C Telefon     | >      | Vorschau                  | 2 Zeilen > |
|               |        | An/Kopie anzeigen         |            |

Tap on **Add Account**, then select the account type **Exchange**.

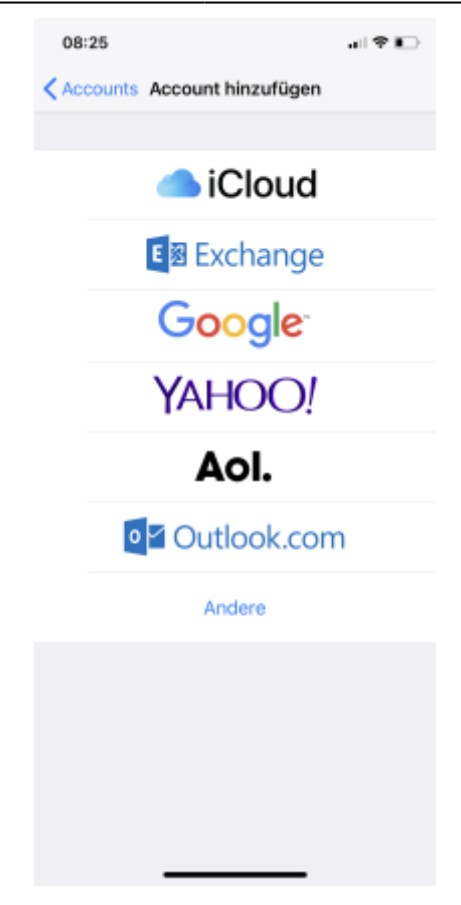

In the set-up assistant, you now need to enter your **e-mail-address** (usually first name.last name@jade-hs.de or first name.last name@student.jade-hs.de) , as well as a **description** for the Exchange account.

| 08:26      | i    |          |       |       |        |      | •1     | Ŷ     |   |
|------------|------|----------|-------|-------|--------|------|--------|-------|---|
| Abbred     |      | Exchange |       |       |        |      | Weiter |       |   |
|            |      |          |       |       |        |      |        |       |   |
| E-Mail     |      | ma       | ix.mi | uster | man    | n@ja | ade-l  | ns.de | • |
| Beschr     | eibu | ng E     | Excha | ange  | JAD    | E-H  | S      |       |   |
|            |      |          |       |       |        |      |        |       |   |
|            |      | E        | chan  | ge-Ge | sräte- | D    |        |       |   |
|            |      |          |       |       |        |      |        |       |   |
|            |      |          |       |       |        |      |        |       |   |
|            |      |          |       |       |        |      |        |       |   |
|            |      |          |       |       |        |      |        |       |   |
|            |      |          |       |       |        |      |        |       |   |
|            |      |          |       |       |        |      |        |       |   |
| q w        | е    | r        | t     | z     | u      | i    | 0      | р     | ü |
| a s        | d    | f        | g     | h     | j      | k    | I      | ö     | ä |
| $\Diamond$ | у    | x        | с     | ۷     | b      | n    | m      | ł     | × |
| 123        |      | .eerz    | eiche | en (  | @      | •    |        | Retu  | m |
|            |      |          |       |       |        |      |        |       |   |
| 0          |      | _        |       |       |        | _    |        |       |   |

After clicking on **Next**, you will be asked whether you want to log in to the Exchange account via Microsoft.

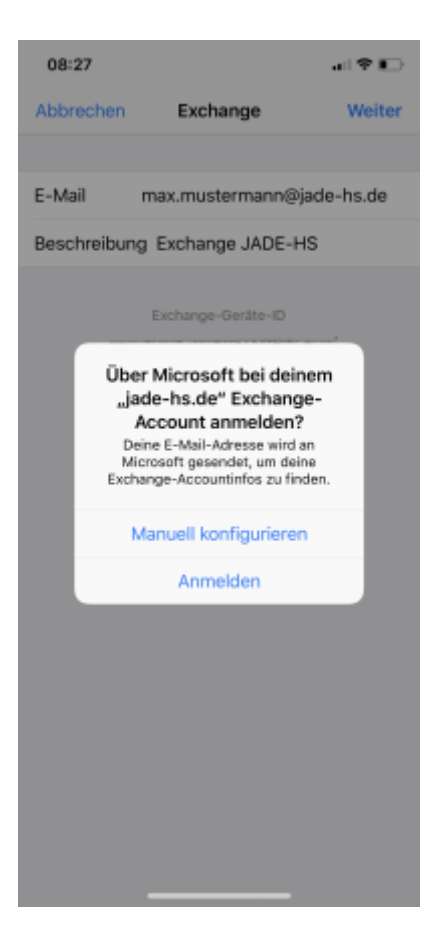

Here, you tap on **Configure Manually**. Subsequently, the assistant asks for the password of your Exchange account.

| Last update:     | anthemaileanail classic clients and mail is https://https//kijida.https//https//https//https//https//                        |
|------------------|----------------------------------------------------------------------------------------------------|
| 2025/07/02 09:40 | en:tp:email:email-classic:clients:apple-mail-los https://mz-wiki.jaue-ns.ue/en/tp/email/email-classic/clients/apple-mail-los |

| 08:27                    | ,     |      |        |       |          |      | •1    | -      | D |  |
|--------------------------|-------|------|--------|-------|----------|------|-------|--------|---|--|
| Abbrechen                |       |      |        |       |          |      |       | Weiter |   |  |
|                          |       |      |        |       |          |      |       |        |   |  |
| E-Mail                   |       | ma   | ix.mi  | uster | man      | n@ja | ade-l | ns.de  | 9 |  |
| Passwo                   | ort   | ••   | •••    | ••    |          |      |       |        |   |  |
| Beschr                   | eibu  | ng E | Excha  | ange  | JAD      | E-H  | s     |        |   |  |
|                          |       |      |        |       |          |      |       |        |   |  |
|                          | 6.11. | E    | (chan) | ge-Ge | arăte-l  | D    | 100   |        |   |  |
|                          |       |      |        |       |          |      |       |        |   |  |
|                          |       |      |        |       |          |      |       |        |   |  |
|                          |       |      |        |       |          |      |       |        |   |  |
|                          |       |      |        |       |          |      |       |        |   |  |
| a w                      | 0     | r    | Ŧ      | 7     |          | T.   | 0     | n      | ñ |  |
| Ч "                      | -     | Ľ    | Ľ      | 4     | <u> </u> | Ľ    | Ĕ     | 4      | Ľ |  |
| as                       | d     | f    | g      | h     | j        | k    | L     | ö      | ä |  |
| Ŷ                        | у     | x    | с      | ۷     | b        | n    | m     |        | × |  |
| .?123 Leerzeichen Return |       |      |        |       |          | rn   |       |        |   |  |
|                          |       |      |        |       |          |      |       |        |   |  |
|                          |       |      |        |       |          | _    |       |        |   |  |

Type in your **password** and click on **Next**.

| 10                         | 53 -             | al 🕈 🔳) |                    |      |      |      |      |     |   |   |
|----------------------------|------------------|---------|--------------------|------|------|------|------|-----|---|---|
| Ab                         | brec             | :hen    | Weiter             |      |      |      |      |     |   |   |
| Ser                        | ver              |         | mail.jade-hs.de    |      |      |      |      |     |   |   |
|                            |                  |         |                    |      |      |      |      |     |   |   |
| Do                         | mair             | ١       |                    |      |      |      |      |     |   |   |
| Ber                        | nutz             | erna    | me                 | ma12 | 234@ | ∂hs- | woe. | .de |   |   |
| Pas                        | swo              | ort     | ••                 | •••  | ••   |      |      |     |   |   |
|                            |                  |         |                    |      |      |      |      |     |   |   |
| Bes                        | schr             | eibu    | ng E               | xcha | ange | JAD  | E-H  | S   |   |   |
|                            | Fuchana Carita D |         |                    |      |      |      |      |     |   |   |
| EE60B0II152MVBMFTSMHI5CEQ4 |                  |         |                    |      |      |      |      |     |   |   |
|                            |                  |         |                    |      |      |      |      |     |   |   |
| q                          | w                | е       | r                  | t    | z    | u    | i    | 0   | р | ü |
| а                          | s                | d       | f                  | g    | h    | j    | k    | I   | ö | ä |
| $\diamond$                 |                  | у       | x                  | с    | ۷    | b    | n    | m   |   | × |
| 1                          | 23               | ľ       | Leerzeichen Return |      |      |      |      |     | m |   |
|                            |                  |         |                    |      |      |      |      |     |   |   |
|                            |                  |         | _                  |      |      |      | _    |     |   |   |

In the next step, complete the missing detailed information and click on **Next**:

- Server: mail.jade-hs.de
- Username Domain login (form: ma1234@hs-woe.de)

If all data has been entered correctly, the assistant then asks for the **apps** to be used (mail, contacts, calendar, reminders, notes).

| 08: | 29                      |         |
|-----|-------------------------|---------|
| Abb | rechen Exchange JADE-HS | Sichern |
|     |                         |         |
|     | Mail                    |         |
| 8   | Kontakte                |         |
| Ŧ   | Kalender                |         |
| :   | Erinnerungen            |         |
|     | Notizen                 |         |
|     |                         |         |
|     |                         |         |
|     |                         |         |
|     |                         |         |
|     |                         |         |
|     |                         |         |
|     |                         |         |
|     |                         |         |
|     |                         |         |
|     |                         |         |
|     |                         |         |

Here you should let all slide controls stay activated and close the settings with **Save**, so that the complete information of the Exchange account can be synchronised with the Apple iPhone / iPad.

After closing the assistant, a connection to your Exchange account will be established in the background and the Exchange data will be synchronised with the selected apps.

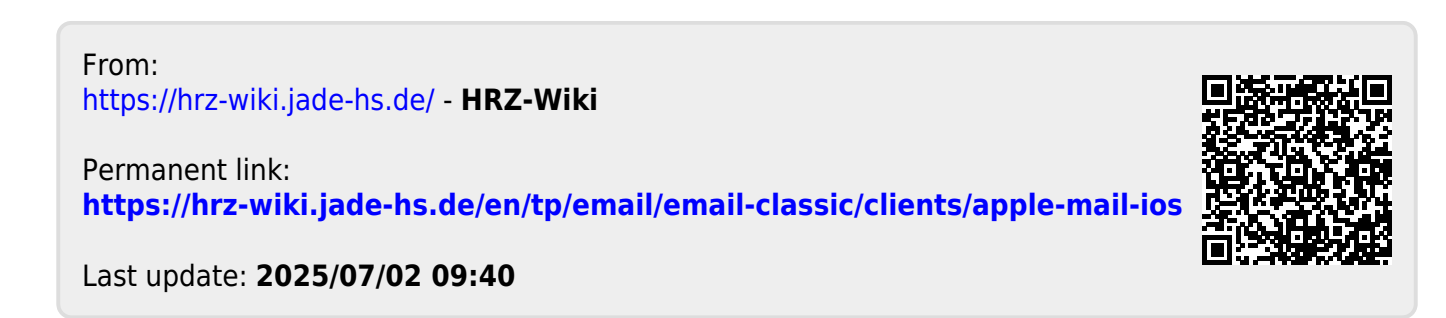